## Регистрация на веб-портале технический поддержки

При первичном обращении в Службу технической поддержки Фонда «Центр инноваций и информационных технологий» по эл. почте или через кол-центр Вы получите ответное письмо с уведомлением о регистрации заявки.

| Вашему обращению пр  | исвоен номер FST-3186.                                                                              |
|----------------------|----------------------------------------------------------------------------------------------------|
| Обращение будет обра | ботано сотасно реграменту Службы технической поддержки, размещенному на сайте <u>www.fciit.ru</u> . |
|                      |                                                                                                    |
| Номер обращения      | <u>FST-3186</u>                                                                                     |
| Тема                 | TECT                                                                                                |
| Исполнитель          | Unassigned                                                                                          |
| Приоритет            | H:Major                                                                                             |
|                      |                                                                                                    |

Для перехода на портал поддержки нажмите на гиперссылку с текстом «FST-....»

| Номер обращения | FST-3186<br>TecT | ii. |
|-----------------|------------------|-----|
|                 |                  |     |

В открывшемся в браузере окне нажмите на гиперссылку «Не можете попасть в систему?».

| ( | Вы должны     | войти в систему для доступа к этой странице.         |
|---|---------------|------------------------------------------------------|
|   | обратитесь    | к администраторам Вашей JIRA.                        |
|   | <u>Л</u> огин |                                                      |
|   | Пароль        |                                                      |
|   |               | Запомнить меня                                       |
|   |               | Еще не зарегистрированы? Чтобы получить аккаунт,     |
|   |               | Пожалуйста, обратитесь к администраторам Вашей JIRA. |
|   |               | Вход Не можете попасть в систему?                    |

В новом окне, выделите «Я забыл свой пароль», в поле «Введите Ваше имя пользователя» укажите e-mail или федеральный № нотариуса (только для нотариусов и сотрудников нотариальных контор) на который пришло почтовое уведомление о созданной заявке (он будет Вашим Логином).

| U           | Если вы не можете войти в JIRA, заполните эту форму, и Вам<br>будет выслано письмо с информацией для доступа к Вашей<br>учетной записи. |  |  |  |  |
|-------------|----------------------------------------------------------------------------------------------------|--|--|--|--|
| Чт          | о именно вы <ul> <li>Я забыл свой пароль</li> <li>забыли</li> <li>Я забыл имя пользователя</li> </ul>                                   |  |  |  |  |
| Зведит<br>П | е Ваше имя                                                                                                    |  |  |  |  |

На указанный e-mail прийдёт новое письмо в котором станет доступна возможность задать пароль. Нажмите на предлагаемую ссылку.

| Запрос сороса пароля<br>Отправлен запрос для сброса Вашего пароля.                                                                                                    |             |
|----------------------------------------------------------------------------------------------------|-------------|
| Если вы проследуете по ссылке ниже, то сможете сбросить свой пароль<br>http://193.35 100.110.8080/secure/ResetPasswordIdefault.jspa?os_username=                                                                                                    | ≥2f3539c608 |
| Этот ссылка сброса пароля действительна в течении <b>следующих 24 часов</b> .<br>Не волнуйтесь, Вы всегда можете запросить новый пароль по следующей ссылке:<br>http://193.35.100.110.8080/secure/ForgotLoginDetails.jspa?username=<br>Это детали вашего аккаунта: |             |
|                                                                                                    |             |
| Имя пользователя:                                                                                                    |             |
| Имя пользователя:<br>Етаll:                                                                                                    |             |

В открывшимся окне задайте свой пароль и нажмите кнопку «Сбросить»

| Сбросить парол   | 1Ь                   | 10 |
|------------------|----------------------|----|
| Имя пользователя | Construction and the |    |
| Новый пароль     |                      |    |
| Подтвердить      |                      |    |
|                  | Сбросить             |    |
|                  |                      |    |

## Нажмите «Log in to Jira»

| Ваш пароль     | был сброшен. В     | <u>ы м</u> ожете login. | - 1 |
|----------------|--------------------|-------------------------|-----|
| Log in to Jira | a (for supporters) |                         |     |
| Log in to He   | lp Desk (for custo | mers)                   |     |
|                |                    |                         |     |

Авторизуйтесь указав e-mail и пароль указанный ранее.

Используйте ссылку «Получить техническую конссультацию» для оформления заявки. Или «Техническая поддержка» для выбора категории обращения.

| В чем требуется п   | омощь? |                                                               | Q               |
|---------------------|--------|---------------------------------------------------------------|-----------------|
| Популярно           | Недави | ee                                                            |                 |
| dev-work<br>Upgrade | (2)    | Получить техническую консульта Т<br>Техническая поддержка ЕИС | ехническая подд |
| Техническая поддер  |        |                                                               |                 |
| Просмотреть все     |        | Δ                                                             |                 |

Для просмотра всех заявок, нажмите «Запросы» в правом верхнем углу.

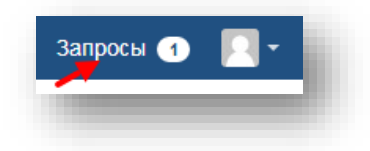

Настройте Ваш профиль, что бы специалисты поддержки могли быстро идентифицировать Вас

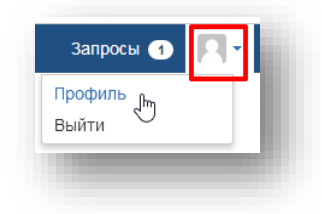

Отредактируйте профиль

| Служба поддержи       |                                        |
|-----------------------|----------------------------------------|
| Войти с помощью<br>   | Вы можете<br>Редактировать Ваш профиль |
| Профиль Редактировать | Измените Ваш пароль                    |
| Показать              |                                        |
|                       |                                        |
| Послать уведомление - |                                        |
|                       |                                        |
| Временная зона        |                                        |
| (GMT+00:00) Абиджан   |                                        |

Введите в поле «Имя» Ваши Фамилию Имя и Отчество. Так же укажите наименование организации которую Вы представляете. Нажмите кнопку «Сохранить».

| Служоа поддержки                        |                                         |   |                                                               | i. |
|-----------------------------------------|-----------------------------------------|---|---------------------------------------------------------------|----|
| Войти с помощью                         |                                         |   | Вы можете<br>Редактировать Ваш профиль<br>Измените Ваш пароль |    |
| Редактировать Ваш профиль               |                                         |   |                                                               |    |
| Аватар<br>Изменить аватар               |                                         |   |                                                               |    |
| Имя<br>Иванов Иван Иванович - ООО "Pora |                                         |   |                                                               |    |
| Послать уведомление -                   |                                         |   |                                                               |    |
| and the same of                         |                                         |   |                                                               |    |
| Временная зона                          |                                         |   |                                                               |    |
| По умолчанию                            | <ul> <li>(GMT+00:00) Абиджан</li> </ul> | v |                                                               |    |
| Сохранить Отмена                        |                                         |   |                                                               |    |
|                                         |                                         |   |                                                               |    |

Теперь, Вы сможете заходить на портал тех. поддержки по ссылке на заявку пришедшую на почту. В дальнейшем, рекомендуется поставить галочку «Запомнить меня» для автоматической авторизации на портале.